# AI(人工知能)ことはじめ 回復期リハビリテーションにおける 類似FIM抽出 操作説明書

### 1、類似FIMの抽出

患者のFIMを入力して、抽出します。
さらに (1)性別 年齢での抽出 (2)数1

さらに (1)性別、年齢での抽出 (2)数項目を条件に抽出 できます。

| ①患者のFIMの入力を行います            |     |                    |        |            |     |    |   | ②「類似FIM検索」で抽出します。 |                                          |                       |  |  |  |  |  |  |  |  |  |  |
|----------------------------|-----|--------------------|--------|------------|-----|----|---|-------------------|------------------------------------------|-----------------------|--|--|--|--|--|--|--|--|--|--|
|                            |     |                    |        |            |     |    |   |                   | ų                                        | ·要な場合は、「性別」「年齢」の条件をセッ |  |  |  |  |  |  |  |  |  |  |
| Reha Most Similar Fim Data |     |                    |        |            |     |    |   |                   | •                                        | - 0                   |  |  |  |  |  |  |  |  |  |  |
| 規 性別 🔷 年齢 🗌                | ₽   | (仮称)AI回(<br>★★トライア | 复期リル版♥ | いビリテ<br>★★ | >=) | 病院 |   | 類(                | ■WEIM検索 W AI(人工知能)ことはじめ 類似のFIM抽出 予想アウトカム |                       |  |  |  |  |  |  |  |  |  |  |
|                            | FIM | FIM入力              |        |            | -   |    |   |                   |                                          |                       |  |  |  |  |  |  |  |  |  |  |
| 経過日数                       |     |                    |        |            |     |    |   |                   |                                          |                       |  |  |  |  |  |  |  |  |  |  |
| 主な移動手段                     |     |                    |        |            |     |    |   |                   |                                          |                       |  |  |  |  |  |  |  |  |  |  |
| 食事                         |     | 1                  | 2      | 3          | 4   | 5  | 6 | 7                 | Clear                                    | 類似度 性別 年齢 診療区分 実績指数   |  |  |  |  |  |  |  |  |  |  |
| 整容                         |     | 1                  | 2      | 3          | 4   | 5  | 6 | 7                 | Clear                                    |                       |  |  |  |  |  |  |  |  |  |  |
| 清拭                         |     | 1                  | 2      | 3          | 4   | 5  | 6 | 7                 | Clear                                    |                       |  |  |  |  |  |  |  |  |  |  |
| 更衣上                        |     | 1                  | 2      | 3          | 4   | 5  | 6 | 7                 | Clear                                    |                       |  |  |  |  |  |  |  |  |  |  |
| 更衣下                        |     | 1                  | 2      | 3          | 4   | 5  | 6 | 7                 | Clear                                    |                       |  |  |  |  |  |  |  |  |  |  |
| トイレ動作                      |     | 1                  | 2      | 3          | 4   | 5  | 6 | 7                 | Clear                                    |                       |  |  |  |  |  |  |  |  |  |  |
| 排尿管理                       |     | 1                  | 2      | 3          | 4   | 5  | 6 | 7                 | Clear                                    | (3)ここに FIMの類似度が高い順に   |  |  |  |  |  |  |  |  |  |  |
| 排便管理                       |     | 1                  | 2      | 3          | 4   | 5  | 6 | 7                 | Clear                                    |                       |  |  |  |  |  |  |  |  |  |  |
| ベッド・椅子・車椅子移乗               |     | 1                  | 2      | 3          | 4   | 5  | 6 | 7                 | Clear                                    | 表示されます。               |  |  |  |  |  |  |  |  |  |  |
| トイレ移乗                      |     | 1                  | 2      | 3          | 4   | 5  | 6 | 7                 | Clear                                    | 2010010010            |  |  |  |  |  |  |  |  |  |  |
| 浴槽移乗                       |     | 1                  | 2      | 3          | 4   | 5  | 6 | 7                 | Clear                                    |                       |  |  |  |  |  |  |  |  |  |  |
| 步行                         |     | 1                  | 2      | 3          | 4   | 5  | 6 | 7                 | Clear                                    |                       |  |  |  |  |  |  |  |  |  |  |
| 車椅子                        |     | 1                  | 2      | 3          | 4   | 5  | 6 | 7                 | Clear                                    |                       |  |  |  |  |  |  |  |  |  |  |
| 階段                         |     | 1                  | 2      | 3          | 4   | 5  | 6 | 7                 | Clear                                    |                       |  |  |  |  |  |  |  |  |  |  |
| 理解                         |     | 1                  | 2      | 3          | 4   | 5  | 6 | 7                 | Clear                                    |                       |  |  |  |  |  |  |  |  |  |  |
| 表出                         |     | 1                  | 2      | 3          | 4   | 5  | 6 | 7                 | Clear                                    |                       |  |  |  |  |  |  |  |  |  |  |
| 社会的交流                      |     | 1                  | 2      | 3          | 4   | 5  | 6 | 7                 | Clear                                    |                       |  |  |  |  |  |  |  |  |  |  |
| 問題解決                       |     | 1                  | 2      | 3          | 4   | 5  | 6 | 7                 | Clear                                    |                       |  |  |  |  |  |  |  |  |  |  |
| 記憶                         |     | 1                  | 2      | 3          | 4   | 5  | 6 | 7                 | Clear                                    |                       |  |  |  |  |  |  |  |  |  |  |
| 運動項目合計(歩行)                 |     |                    |        |            |     |    |   |                   |                                          |                       |  |  |  |  |  |  |  |  |  |  |
| 運動項目合計(車椅子)                |     |                    |        |            |     |    |   |                   |                                          |                       |  |  |  |  |  |  |  |  |  |  |
| 認知項目合計                     |     |                    |        |            |     |    |   |                   |                                          |                       |  |  |  |  |  |  |  |  |  |  |
| 步行合計                       |     |                    |        |            |     |    |   |                   |                                          |                       |  |  |  |  |  |  |  |  |  |  |
| 車椅子合計                      |     |                    |        |            | -   | -  | - | -                 |                                          |                       |  |  |  |  |  |  |  |  |  |  |
|                            |     |                    | -      | -          |     |    | - |                   |                                          |                       |  |  |  |  |  |  |  |  |  |  |

## ③性別、年齢での条件での結果を表示 条件なしの場合は、全て表示

類似FIM 条件 類似FIM 選択項目群 予備 予備 system

| 条件;性別 年<br>病名 | β̂ρ<br>, | 入院期間 (歩行)( | (車椅子) 認知 步 | 行 車椅子 実績 | 責指数 セット |
|---------------|----------|------------|------------|----------|---------|
| 類似度           | 性別       | 年齢         | 診療区分       | 実績指数     |         |
|               |          |            |            |          |         |
|               |          |            |            |          |         |
|               |          |            |            |          |         |
|               |          |            |            |          |         |
|               |          |            |            |          |         |
|               |          |            |            |          |         |
|               |          |            |            |          |         |
|               |          |            |            |          |         |
|               |          |            |            |          |         |
|               |          |            |            |          |         |
|               |          |            |            |          |         |
|               |          |            |            |          |         |
|               |          |            |            |          |         |
|               |          |            |            |          |         |
|               |          |            |            |          |         |
|               |          |            |            |          |         |
|               |          |            |            |          |         |

## ③性別、年齢での条件での結果を表示 条件なしの場合は、全て表示 次に項目を指定し「選択項目群での抽出」 で類似度の高い順で表示

類以FIM 条件 類似FIM 遺択項目群 予備 予備 system 病名 入院期間 (步行) (車椅子) 認知 步行 車椅子 実績指数

| クリア 選択項目群での  | 抽出 | 類似度 | 性別 | 年齢 | 診療区分 | 実績指 |
|--------------|----|-----|----|----|------|-----|
|              | 選択 |     |    |    |      |     |
| 食事           |    |     |    |    |      |     |
| 整容           |    |     |    |    |      |     |
| 清拭           |    |     |    |    |      |     |
| 更衣上          |    |     |    |    |      |     |
| 更衣下          |    |     |    |    |      |     |
| トイレ動作        |    |     |    |    |      |     |
| 排尿管理         |    |     |    |    |      |     |
| 排便管理         |    |     |    |    |      |     |
| ベッド・椅子・車椅子移乗 |    |     |    |    |      |     |
| トイレ移乗        |    |     |    |    |      |     |
| 浴槽移乗         |    |     |    |    |      |     |
| 歩行           |    |     |    |    |      |     |
| 車椅子          |    |     |    |    |      |     |
| 階段           |    |     |    |    |      |     |
| 理解           |    |     |    |    |      |     |
| 表出           |    |     |    |    |      |     |
| 社会的交流        |    |     |    |    |      |     |
| 問題解決         |    |     |    |    |      |     |
| 記憶           |    |     |    |    |      |     |

#### 2、類似FIMの結果表示

類似度の高い順に抽出された結果で、病名、障害名を参考に選択・表示します。

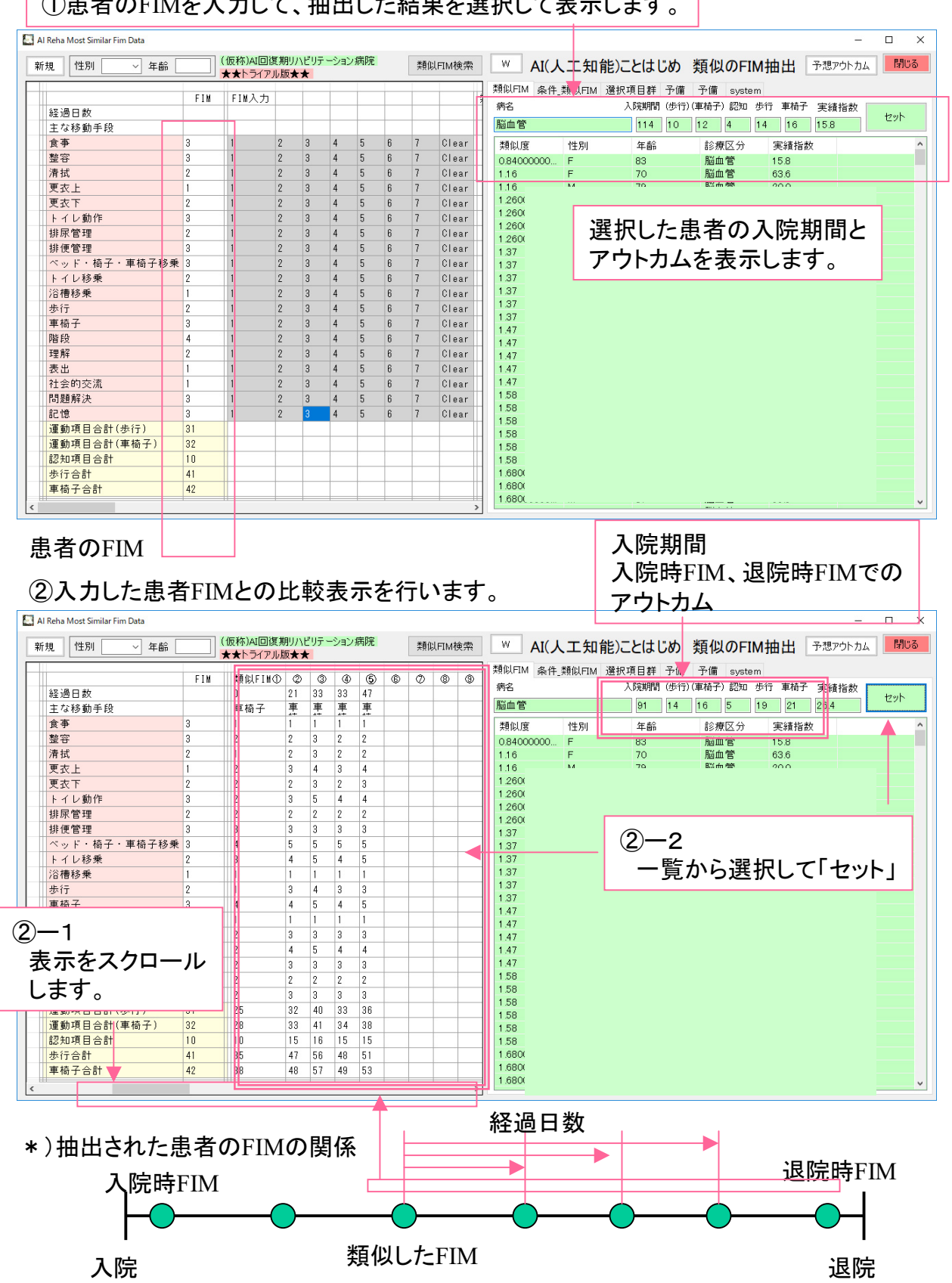

①患者のFIMを入力して、抽出した結果を選択して表示します。

#### 3、入院時における患者のアウトカム予想の印刷 入院時に患者のFIMに対する、将来のアウトカムを予想し、印刷します

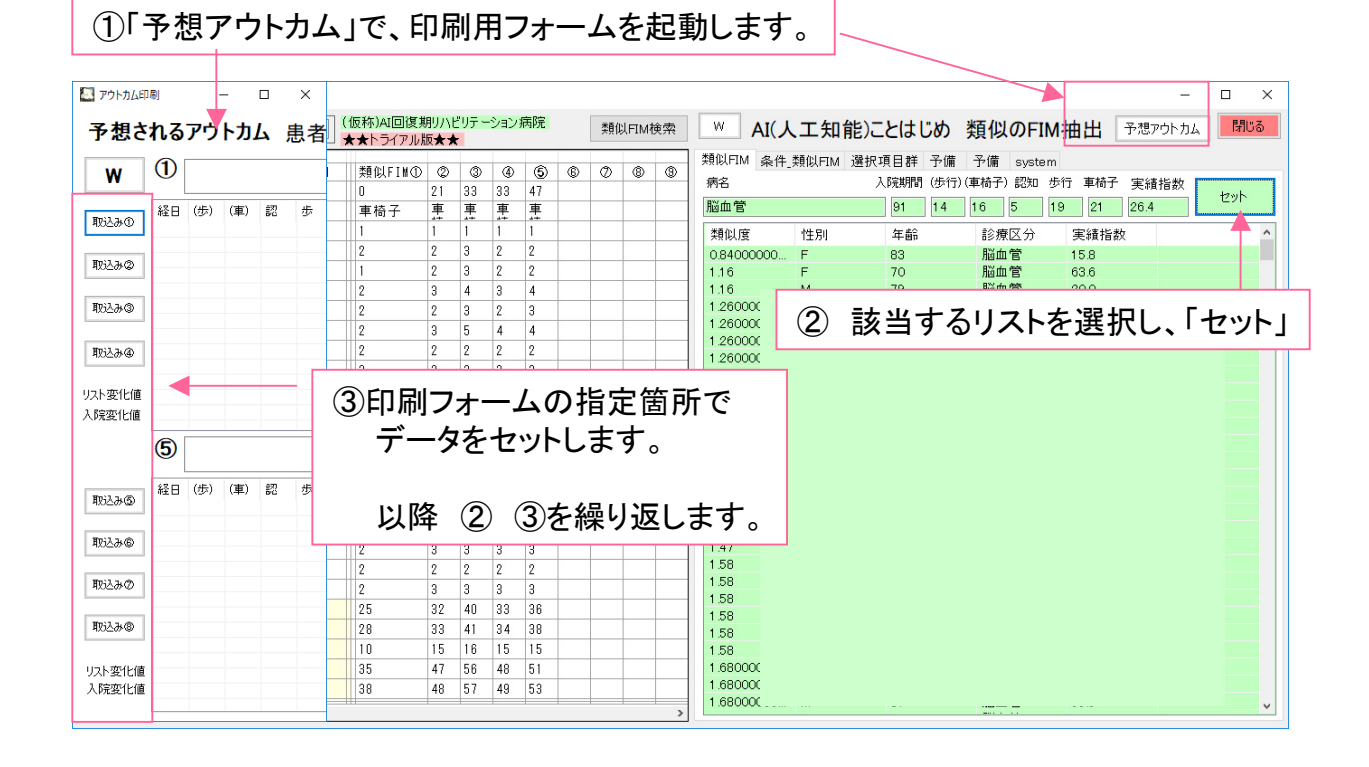

| ①「\<br>修:         | N」<br>正▪ | で<br>追    | 唱を<br>加     | F戊<br>の:    | いば場合                 | <sup>「</sup> て、<br>合は | 確<br>、「 | 認(<br>L」 | しま<br>で「 | ;す<br>唱?     | -。<br>を狩 | ષ્≮ડા     | 、ま`  | す。    |       |     | 2   | 〕患<br>「印<br>*) | 者の<br> 刷」<br>画 | )名<br>し<br>記<br>百<br>ぞ | る前<br>ます<br>その | を<br>ト。<br>ら | 手.<br>の? | 入力<br>を印 | して<br>刷します |
|-------------------|----------|-----------|-------------|-------------|----------------------|-----------------------|---------|----------|----------|--------------|----------|-----------|------|-------|-------|-----|-----|----------------|----------------|------------------------|----------------|--------------|----------|----------|------------|
| 🔄 アウトカム印          | 刷        |           |             |             |                      |                       |         |          |          |              |          | _         |      |       |       |     |     |                |                |                        | 1              |              |          | ×        | 7          |
| 予想さ               | れる       | アウ        | <u> ኮ</u> ታ | Δ.          | 患者                   | OFIN                  | M (歩)   | 行)(車     | 椅子) [    | 認知<br>10     | 步行<br>41 | 車椅子<br>42 | 患者   | 名     | 田中    | Þ 7 | と郎  |                |                | Е <b>Л</b> .           | 刷              |              |          | 閉じる      |            |
| L                 | 1        | 脳血        | 管           |             |                      |                       | (2)     | 腦血       | 管        |              |          |           | 3    | 脳血    | 管     |     |     |                | 4              | 脳血                     | 管              |              |          |          | ]          |
| The second        | 経日       | (歩)       | (車)         | \$7)<br>8'0 | 歩                    | 車                     | 経日      | (歩)      | (車)      | 章20<br>日 日 日 | 歩        | 車         | 経日   | (歩)   | (車)   | 部   | 歩   | 車              | 経日             | (歩)                    | (車)            | 章70<br>第13   | 歩        | 車        | 1          |
| 取込みの              | 0        | 25        | 28          | 10          | 35                   | 38                    | 0       | 28       | 30       | 13           | 41       | 43        | 0    | 28    | 29    | 13  | 41  | 42             | 0              | 25                     | 28             | 10           | 35       | 38       |            |
|                   | 21       | 32        | 33          | 15          | 47                   | 48                    | 13      | 30       | 31       | 15           | 45       | 46        | 14   | 30    | 32    | 17  | 47  | 49             | 21             | 32                     | 33             | 15           | 47       | 48       |            |
| 取込み②              | 33       | 40        | 41          | 16          | 56                   | -                     | +~      | <u> </u> | -        | -            | ~        | =1        |      |       | 32    | 17  | 47  | 49             | 33             | 40                     | 41             | 16           | 56       | 57       |            |
|                   | 33       | 33        | 34          | 15          | 48                   | 一                     | 右(      | ルト       | ΊM       | U)           | 台        | 計て        | ेव   | ~     | 32    | 17  | 47  | 49             | 33             | 33                     | 34             | 15           | 48       | 49       |            |
| Wn112.00          | 47       | 36        | 38          | 15          | 51                   |                       | -       | • -      |          |              | -        |           | - /  | 0     | 42    | 19  | 60  | 64             | 47             | 30                     | 38             | 15           | 51       | 53       |            |
| ዛይዮምሮ             |          |           |             |             |                      |                       |         |          |          |              |          |           | 84   | 41    | 42    | 22  | 63  | 64             |                |                        |                |              |          |          |            |
|                   |          |           |             |             |                      |                       |         |          |          |              |          |           | 98   | 41    | 42    | 22  | 63  | 64             |                |                        |                |              |          |          |            |
| 取込み④              |          |           |             |             |                      |                       |         |          |          |              |          |           | 100  | 41    | 42    | 22  | 63  | 64             |                |                        |                |              |          |          |            |
| 以下変化値             | 47       | 15        | 13          | 6           | 21                   | 19                    |         |          |          |              |          |           | 100  | 13    | 13    | 9   | 22  | 22             | 47             | 15                     | 13             | 6            | 21       | 19       |            |
| いに変化値             | 91       | 14        | 16          | 5           | 19                   | 21                    |         |          |          |              |          |           | 115  | 21    | 22    | 13  | 34  | 35             | 91             | 14                     | 16             | 5            | 19       | 21       |            |
| 実績指数              | 26.4     |           |             |             |                      |                       |         |          |          |              |          |           | 28.7 |       | _     |     |     |                | 26.4           |                        |                |              |          |          |            |
|                   | (5)      | 脳血管 ⑥ 脳血管 |             |             |                      |                       |         |          |          |              |          | 0         | 脳血   | 管     |       |     |     | 8              | ) 脳血管          |                        |                |              | 1        |          |            |
|                   | 420      | (IE)      | (±)         | -71         | ut:                  | Ŧ                     |         | (JE3)    | /#*\     | -71          | ut:      | Ŧ         | 47 0 | ZIEN  | (187) | -71 | JE. | +              |                | ZIES.                  | ( <b>±</b> )   | -71          | ur.      | +        | 1          |
| 取込み⑤              | NE E     | (20)      | (単)         | BC<br>10    | <del>ب</del> ت<br>00 | <b>平</b><br>10        | 1 20    | (100)    | (単)      | 50           | Ф.       | 早         | 22日  | (120) | (単)   | 50  | -UP | 뿌              | 11 M2 H        | (5)                    | (単)            | 50           | 5        | 平        |            |
|                   | 10       | 29        | 33          | 10          | 39                   | 43                    | 10      | 30       | 31       | 7            | 37       | 38        | 14   | 27    | 29    | 16  | 43  | 45             | 12             | 26                     | 27             | 5            | 32       | 33       |            |
| Hn:1 1.0          | 30       | 34        | 38          | 10          | 41                   | 44                    | 26      | 30       | 31       | 7            | 37       | 38        | 28   | 33    | 36    | 21  | 50  | 57             | 46             | 49                     | 51             | 0            | 60       | 40       |            |
| 9/02/04/16/       | 44       | 37        | 39          | 10          | 47                   | 49                    | 39      | 43       | 46       | 11           | 54       | 57        | 42   | 34    | 37    | 23  | 57  | 60             | 57             | 45                     | 47             | 13           | 58       | 60       |            |
|                   | 56       | 31        | 34          | 11          | 42                   | 45                    | 54      | 47       | 49       | 11           | 58       | 60        | 56   | 35    | 38    | 23  | 58  | 61             | 85             | 47                     | 50             | 15           | 62       | 65       |            |
| 取込みの              | 73       | 29        | 33          | 12          | 41                   | 45                    | 66      | 47       | 49       | 11           | 58       | 60        | 70   | 37    | 40    | 23  | 60  | 63             | 100            | 47                     | 50             | 15           | 62       | 65       |            |
|                   |          |           |             |             |                      |                       | 82      | 47       | 49       | 11           | 58       | 60        | 84   | 38    | 41    | 23  | 61  | 64             |                |                        |                |              |          |          |            |
| In:12.dt          |          |           |             |             |                      |                       | 96      | 47       | 49       | 11           | 58       | 60        | 98   | 39    | 42    | 23  | 62  | 65             |                |                        |                |              |          |          |            |
| 900000            |          |           |             |             |                      |                       | 110     | 47       | 49       | 11           | 58       | 60        | 112  | 39    | 42    | 23  | 62  | 65             |                |                        |                |              |          |          |            |
| しった恋化値            | 70       | 0         |             | 0           | ~                    |                       | 126     | 47       | 49       | 11           | 58       | 60        | 112  | 39    | 42    | 23  | 62  | 65             | 100            |                        | ~ *            | •            | -        | -        | 1          |
| フスト支111世          | /3       | 8         | 6           | 2           | 8                    | 6                     | 126     | 1/       | 18       | 4            | 21       | 22        | 112  | 12    | 13    | 1   | 19  | 20             | 100            | 23                     | 24             | 9            | 30       | 32       |            |
| へP元安111世<br>宇宙地影響 | 04.1     | 14        | 18          | 3           | 17                   | 21                    | 143     | 30       | 32       | 4            | 34       | 30        | 1/9  | 20    | 29    | 14  | 40  | 43             | 120            | 34                     | 37             | 10           | 44       | 47       |            |
| 夫旗指奴              | 24.1     |           |             |             |                      |                       | 0.66    |          |          |              |          |           | 29.2 |       |       |     |     |                | 40.3           |                        |                |              |          |          | 1          |